## **OFICIOS JUDICIALES - ARBA**

## Implementación de Oficios Electrónicos con ARBA que incluyen pago de tasa

La SCBA estableció la segunda etapa de comunicación con ARBA en relación al procedimiento de requerimientos y contestación de Oficios Judiciales por medios electrónicos en supuestos que requieren el pago de una tasa administrativa.

 En primer lugar, abrimos el buscador de Google, y vamos a escribir "Arba trámites" o directamente, hacemos click en el siguiente link de acceso: <u>https://www.arba.gov.ar/guiatramites/categoriaTramite.asp?categ=33</u> y salteamos hasta el paso 5.

| 문 🖸 CASN a                     | arba trámites - Búsqueda de Google                                                                                                    |                    |                       |                             |                  |           |
|--------------------------------|----------------------------------------------------------------------------------------------------|--------------------|-----------------------|-----------------------------|------------------|-----------|
| ٥                              | arba trámites notificaciones y descargos                                                                                                    |                    |                       |                             |                  |           |
| ٥                              | arba trámites generales                                                                                                    |                    |                       |                             |                  |           |
| ۵                              | arba <b>tramites inmobiliario</b>                                                                                                    |                    |                       |                             |                  |           |
| ۵                              | arba <b>tramites catastrales</b>                                                                                                    |                    |                       |                             |                  |           |
| ٥                              | arba <b>tramites automotor</b>                                                                                                    |                    |                       |                             |                  |           |
| ٥                              | arba <b>tramites ingresos brutos</b>                                                                                                    |                    |                       |                             |                  |           |
| ۵                              | arba <b>tramites consulta</b>                                                                                                    |                    |                       |                             |                  |           |
| a                              | arba <b>tramites on line</b>                                                                                                    |                    |                       |                             |                  |           |
| a                              | arba trámites <b>web</b>                                                                                                    |                    |                       |                             |                  |           |
|                                |                                                                                                    |                    |                       |                             |                  |           |
|                                | Chrome Web Acceso directo                                                                                                    | )                  |                       |                             |                  |           |
| uego, vam                      | nos a hacer click en "Guía de trámites".                                                                                                    |                    |                       |                             |                  | ···       |
| uego, vam<br>← → ♂ ा           | nos a hacer click en "Guía de trámites".<br>google.com/search?q=arba+trámites&rlz=1C1ALOY_esAR1074AR1074&loq=arba+trám&gs_lcrp=Eg                                                                                                    | ZjaHJvbWUqBwg      | JAEAAYgAQyBw          | JAEAAYgAQyBggl              | BEEUYOTIHCAI     | IQABIAB 🛠 |
| uego, vam<br>← → ৫ ಾ<br>Google | nos a hacer click en "Guía de trámites".<br>google.com/search?q=arba+trámites&rlz=1C1ALOY_esAR1074AR1074&oq=arba+trám&gs_lcrp=Eg<br>arba trámites                                                                                                    | ZjaHJvbWUqBwg      | JAEAAYgAQyBwy         | JAEAAYgAQyBggl              |                  | IQABIAB 🖈 |
| uego, vam<br>← → ♂ ᠍<br>Google | nos a hacer click en "Guía de trámites".<br>google.com/search?q=arba+trámites&rlz=1C1ALCY_esAR1074AR1074&oq=arba+trám&gs_lcrp=Eg<br>arba trámites<br><u>Todo</u> Imágenes Videos Noticias Web Shopping Videos cortos : Más                                                                                                    | ZjaHJvbWUqBwg      | JAEAAYgAQyBwy         | Q<br>entas                  | BEEUYOTIHCAI     | IQABIAB 🛠 |
| uego, vam<br>← → œ ा<br>Google | nos a hacer click en "Guía de trámites".<br>google.com/search?q=arba+trámites&rlz=1C1ALOY_esAR1074AR1074&cq=arba+trám&gs_lcrp=Eg<br>arba trámites<br>Todo Imágenes Videos Noticias Web Shopping Videos cortos I Más                                                                                                    | ZjaHJvbWUqBwg      | AEAAYgAQyBw<br>Herram | Q<br>entas                  | BEEUYOTIHCAI     | IQABIAB 🖈 |
| uego, vam<br>← → ♂ ᠍<br>Google | arba trámites   Todo Imágenes Videos Noticias Web Shopping Videos cortos 2 Más   Imágenes Videos Noticias Web Shopping Videos cortos 2 Más   Imágenes Videos Noticias Web Shopping Videos cortos 2 Más   Imágenes Videos Noticias Web Shopping Videos cortos 2 Más   Imágenes Videos Noticias Web Shopping Videos cortos 2 Más                                                                                                    | ZjaHJvbWUqBwg      | JAEAAYgAQyBwy         | QAEAAYgAQyBgg<br>Q<br>entas | BEEUYOTIHCAI     | IQABIAB ☆ |
| uego, vam<br>← → œ ा<br>Google | arba trámites   Todo Imágenes Videos Noticias Web Shopping Videos cortos I Más   Imágenes Videos Noticias Web Shopping Videos cortos I Más   Imágenes Videos Noticias Web Shopping Videos cortos I Más   Imágenes Videos Noticias Web Shopping Videos cortos I Más   Imágenes Videos Noticias Web Shopping Videos cortos I Más   Imágenes Videos Noticias Web Shopping Videos cortos I Más   Imágenes Nites/Inversate                                                                                                    | ZjaHJvbWUqBwg      | JAEAAYgAQyBwr         | Q<br>Q<br>entas             | (C)              | IQABIAB ☆ |
| uego, vam<br>← → ♂ ை<br>Google | ARBA<br>Milles / Milles / Milles | ZjaHJvbWUqBwg      | JAEAAYgAQyBwr         | Q<br>entas                  | BEEUYOTIHCA<br>€ | IQABIAB ☆ |
| uego, vam<br>← → ♂ ः<br>Google | arba trámites   Todo Imágenes Videos Noticias Web Shopping Videos cortos * Más   Imagenes Videos Noticias Web Shopping Videos cortos * Más   Imagenes Videos Noticias Web Shopping Videos cortos * Más   Imagenes Videos Noticias Web Shopping Videos cortos * Más   Imagenes Videos Noticias Web Shopping Videos cortos * Más   Imagenes Videos Noticias Web Shopping Videos cortos * Más                                                                                                    | ZjaHJvbWUqBwg      | JAEAAYgAQyBwr         | Q<br>entas                  | (C)              | IQABiAB ☆ |
| uego, vam<br>← → ♂ ः<br>Google | Ansate Ansate Click en "Guía de trámites".   gogle.com/search?q=arba+trámites&rtz=1C1ALOY_esAR1074AR1074&cq=arba+trám&gs_lcrp=Eg   arba trámites   Todo Imágenes   Videos Noticias   Webs/Novw.arba.gov.ar., guiatramites . Inicio :   Guía de trámites :   Buscá tu trámite - Ingresos Brutos - Agentes de Recaudación - Agentes de Información - Catast Geodesia - Setios - Transmisión Gratuita de Bienes - Tasas.   Inmobiliario Inmobiliario. Podés seleccionar el trámite del listado o agilizar la   Trámites Generales Trámite del listado                                                                                                    | ZjaHJvbWUqBwg<br>× | JAEAAYgAQyBwr         | Q<br>entas                  | (                | IQABIAB ☆ |
| uego, vam<br>← → œ ा<br>Google | ARBA<br>Mites Araba Macer click en "Guía de trámites".<br>arba trámites<br>Todo Imágenes Videos Noticias Web Shopping Videos cortos : Más<br>Mites //www.arba.gov.ar.guiatramites.inicio ;<br>Cuía de trámites<br>Buscá tu trámite: Ingresos Brutos - Agentes de Recaudación - Agentes de Información - Catast<br>Geodesia - Sellos - Transmisión Gratuita de Bienes - Tasas.<br>Inmobiliario<br>Inmobiliario<br>Inmobiliario Podés seleccionar el trámite del listado o agilizar la<br>Trámites Generales.<br>Podés seleccionar el trámite del listado<br>Automotores                                                                                                    | ZjaHJvbWUqBwg      | JAEAAYgAQyBwr         | Q<br>entas                  | (C)              | IQABIAB ☆ |
| uego, vam<br>← → œ ा<br>Google | And the selection of the selection of th   | zjaHJvbWUqBwg      | JAEAAYgAQyBwr         | Q<br>entas                  | (C)              | IQABiAB ☆ |
| uego, vam<br>← → ♂ ः<br>Google | And the selection of the selection of th   | ZjaHJvbWUqBwg      | JAEAAYgAQyBwr         | Q<br>entas                  | ©                | IQABIAB ☆ |
| uego, vam<br>← → ♂ ा<br>Google | And the selection of the selection of th   | ZjaHJvbWUqBwg      | JAEAAYgAQyBwr         | Q<br>entas                  | BEEUVOTIHCAI     | IQABIAB ☆ |

3. Se nos va a abrir la página de la guía, y seleccionamos "Trámites generales".

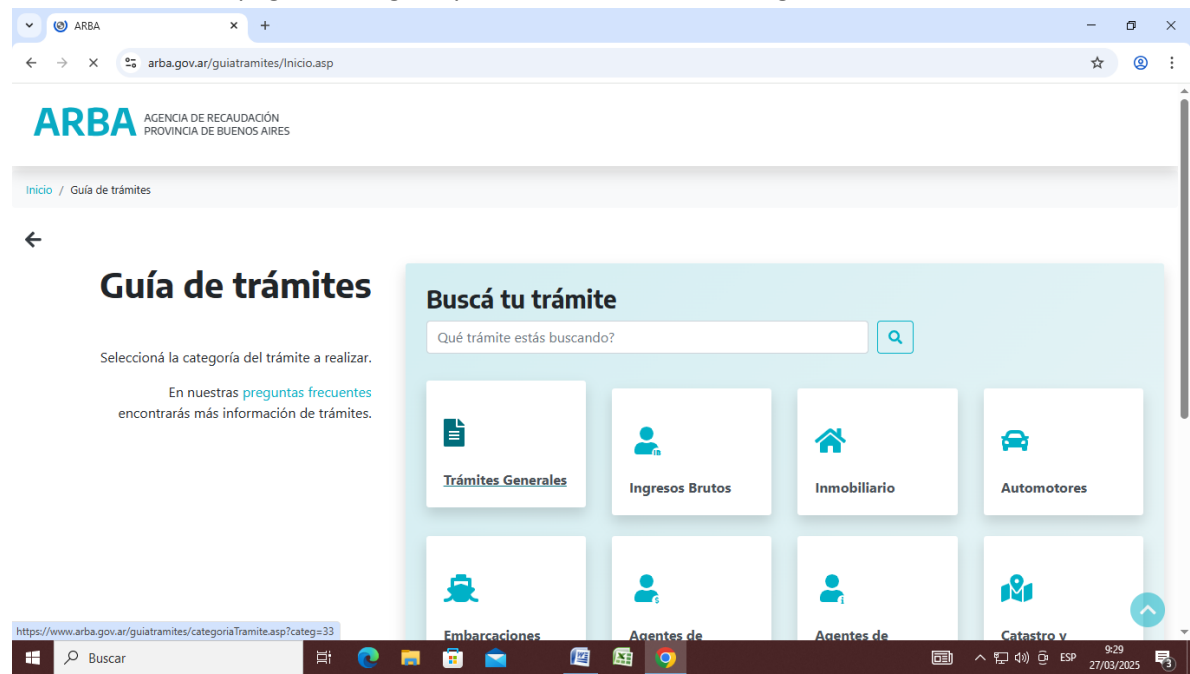

4. Hacemos click en el desplegable "Elegí o buscá el trámite".

| 🖌 🎯 ARBA                   | × +                                                             |                                                                                                    | -               | ٥           | × |
|----------------------------|-----------------------------------------------------------------|----------------------------------------------------------------------------------------------------|-----------------|-------------|---|
| $\leftarrow \rightarrow x$ | arba.gov.ar/guiatramites/categoriaTramite.asp?categ=33          |                                                                                                    | ☆               | 2           |   |
| ARB/                       | AGENCIA DE RECAUDACIÓN<br>PROVINCIA DE BUENOS AIRES             |                                                                                                    |                 |             |   |
| Inicio / Guía de tr        | rámites / Trámites Generales                                    |                                                                                                    |                 |             |   |
| ÷                          |                                                                 |                                                                                                    |                 |             |   |
|                            | Trámites Generales                                              | Podés seleccionar el trámite del listado o agilizar la búsqueda<br>ingresando las primeras tres o más letras de la palabra que buscás. |                 |             |   |
|                            | Elegí o buscá el trámite                                        |                                                                                                    |                 |             |   |
|                            | Ingresá las primeras tres o más letras de la palabra que buscás | •                                                                                                    |                 |             |   |
|                            |                                                                 |                                                                                                    |                 |             |   |
|                            |                                                                 |                                                                                                    |                 | <u>^</u>    | ) |
| Busca                      | ar 🛛 🗄 💽 🛱 💼 💼                                                  | 2 9 0 0 T A                                                                                                    | 913<br>SP 27/03 | 31<br>/2025 | ¢ |

5. Escribimos "PRE" y nos va figurar "Presentación de Oficios Judiciales", donde haremos click.

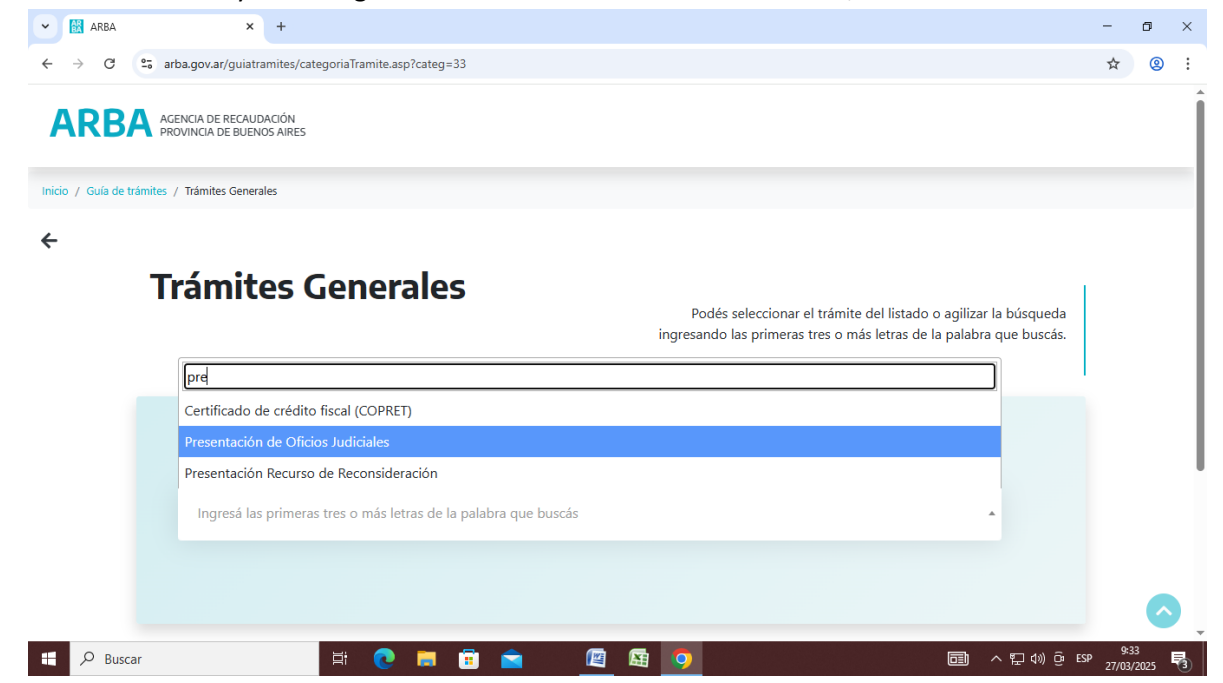

6. Vamos a seleccionar el ítem que menciona: "Presentación de Oficios Judiciales del Poder Judicial de la provincia de Buenos Aires no incluidos en arts. 330 o 336 CF (implica pago de tasas administrativas)".

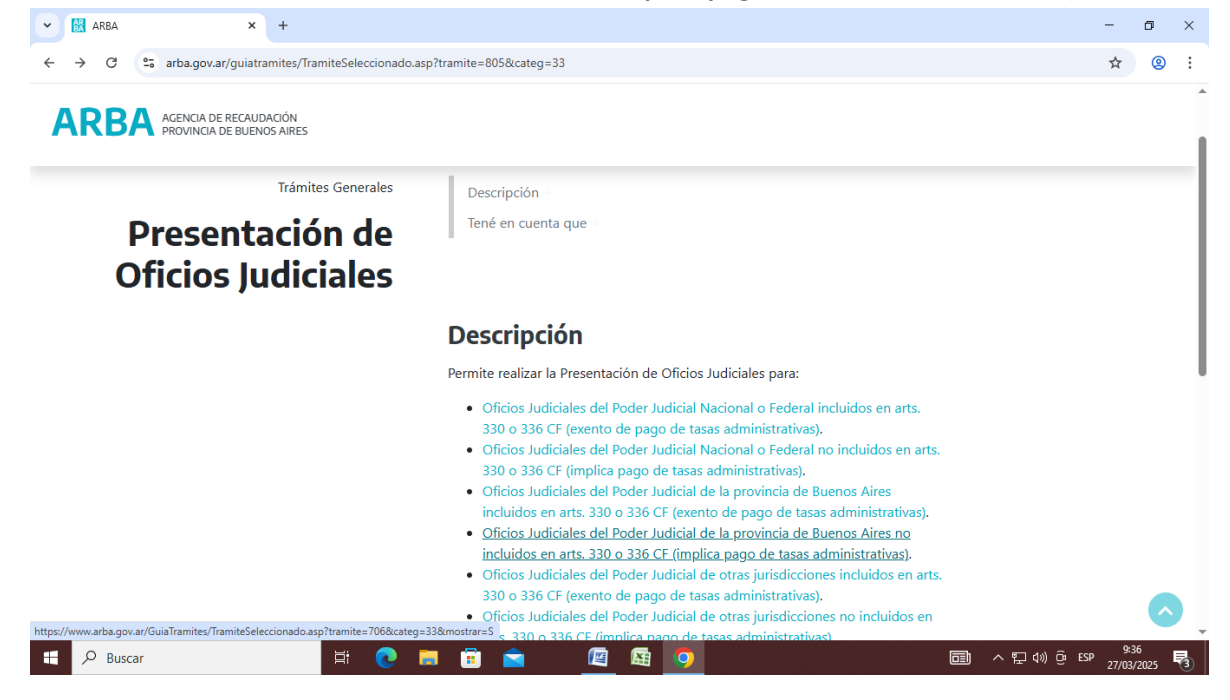

7. Nos va a dar la opción de solicitar un turno. Previo, debemos recordar, que el trámite es arancelado, y para abonar la tasa, debemos ingresar al siguiente link de acceso: <u>https://portal.gba.gob.ar/seccion/organismo/466/tramite/12807/</u>

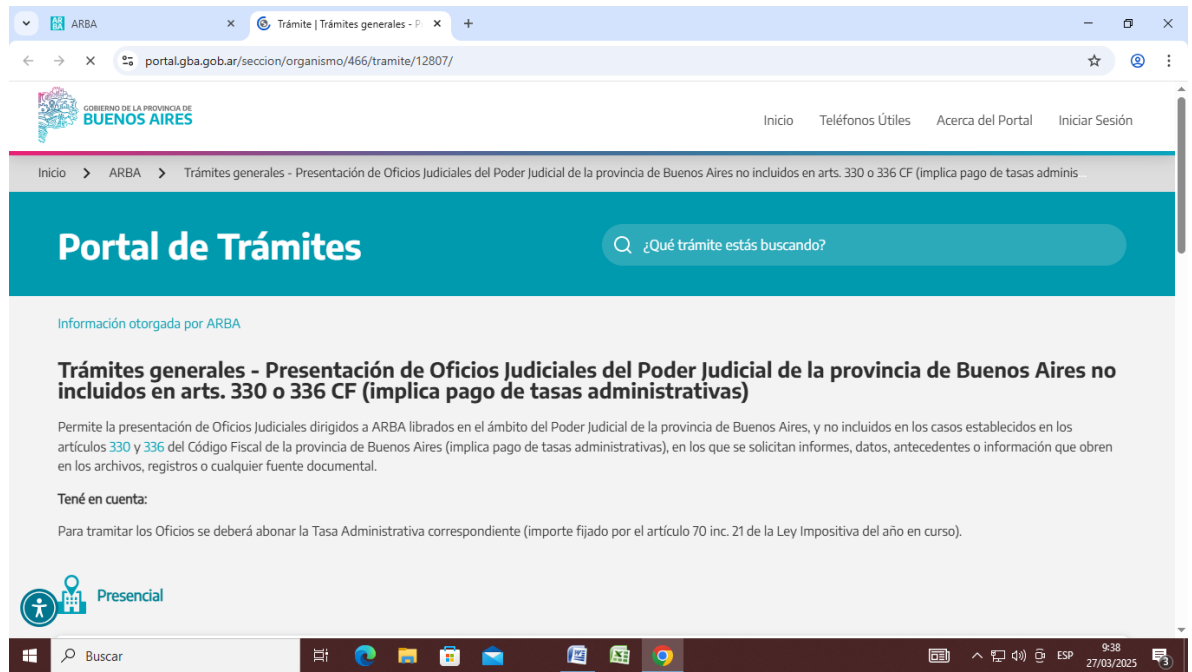

8. Cuando deslicemos hacia abajo, nos va a otorgar la opción de abonar la tasa administrativa. Hacemos click en "Pagar".

| ~ [ | 🔣 ARBA 🛛 🗙 🏵 Trámite   1                                                                              | rámites generales - Pi 🗙 🕂                 |                                               |                                                     | - 0                | × |
|-----|----------------------------------------------------------------------------------------------------|--------------------------------------------|-----------------------------------------------|-----------------------------------------------------|--------------------|---|
| ~   | → C 25 portal.gba.gob.ar/seccion/organis                                                              | :mo/466/tramite/12807/                     |                                               |                                                     | ☆ ②                | : |
| Ş   | COMERNO DE LA PROVINCIA DE<br>BUENOS AIRES                                                            |                                            | Inicio Tel                                    | léfonos Útiles Acerca del Portal Inic               | iar Sesión         | • |
|     | ¿Cómo realizar el pago?                                                                               |                                            |                                               |                                                     | ^                  |   |
|     | BOLETA PAPEL                                                                                          | CÓDIGO DE PAGO ELECTRÓNICO                 | TARJETA DE DÉBITO                             | TARJETA DE CRÉDITO                                  |                    |   |
|     | <b>Banco</b> Provincia <b>Provincia</b><br>Tiempo de acreditación según el medio<br>de pago utilizado | Tiempo mínimo de acreditación 72hs hábiles | Tiempo mínimo de acreditación 72hs<br>hábiles | Tiempo mínimo de acreditación de 21<br>días hábiles |                    |   |
|     | SELECCIONÁ EL CONCEPTO DE PAGO                                                                        |                                            |                                               |                                                     |                    |   |
|     | Tasa Administrativa 2                                                                                 |                                            |                                               | \$1.581,00 PA                                       | GAR                | 1 |
|     | ¿Cómo finaliza el trámite?                                                                            |                                            |                                               |                                                     | ~                  |   |
|     | Descargas                                                                                             |                                            |                                               |                                                     | ^                  |   |
| Ť   | SELECCIONÁ EL FORMULARIO                                                                              |                                            |                                               |                                                     |                    | _ |
|     | P Buscar                                                                                              | : 💽 🚍 📴 🙍 🖉                                | 🖾 🧿                                           | <u>同</u> ^ 뛽 4))ලි ESP                              | 9:39<br>27/03/2025 | 3 |

## 9. Nos va a redirigir al **portal de pagos**, donde sólo resta elegir el método de pago deseado.

| > × | (4) - Issalatoken@gn × III AKBA × III PLAIAFUKMA DE PAGUS × T                                                                                                    |                                                                                                    |
|-----|----------------------------------------------------------------------------------------------------|----------------------------------------------------------------------------------------------------|
|     |                                                                                                    |                                                                                                    |
|     | Trámite   Trámites generales - presentación de oficios judiciales del poder judicial de la provincia de buenos aires no incluidos en arts. 330 o 336 cf (implica pago de tasas administrativas)   Tasa   Tasa administrativa 2   Dependencia   Arba   Ministerio   Arba | Medios de pago<br>Boleta de pago<br>(Tiempo de acreditación según el medio de<br>pago utilizado)<br>Código de Pago Electrónico<br>(Tiempo mínimo de acreditación 72hs hábiles)<br>Tarjeta de Débito |
|     | Importo: \$159100                                                                                                    | (Tiempo mínimo de acreditación 72hs hábiles)                                                                                                    |

10. Una vez abonada la tasa, respetando los tiempos de acreditación según la forma de pago, acompañaremos la boleta en un PDF adjunto a la presentación electrónica a través del Sistema de Presentaciones y Notificaciones electrónicas.